# DEVICES

## G2 Communicator

# DOCUMENT PURPOSE

The purpose of this document is to instruct the G2 Communicator user how to add, edit and delete devices from the G2 Communicator system.

Note: These instructions apply to Standard, Admin and District Admin users.

This document assumes the reader has the appropriate user credentials, (username and password), as well as the IP address or DNS name of the G2 Communicator system.

# CONTENTS

| Document Purpose         |                          |
|--------------------------|--------------------------|
| General Devices Overview | ocument Purpose1         |
| Getting Started1         | eneral Devices Overview1 |
|                          | etting Started1          |
| Instructions             | structions               |
| Adding a Device (SIP)2   | Adding a Device (SIP)    |
| Editing a Device         | Editing a Device         |
| Deleting a Device (ALL)  | Deleting a Device (ALL)  |

# GENERAL DEVICES OVERVIEW

Devices often called; IP Speaker, Zone Controller, HUB, Clock, Classroom Amplifier or Common Area Endpoint sit on the schools' network and communicate with the G2 Communicator appliance. Each device will have an IP address and generally a SIP extension which allows the device and the G2 Communicator appliance to communicate, as well as play Bell, audio, and receive Paging and Intercom audio.

As devices are added to G2 Communicator, the appliance will track each device to ensure the device is connected to the network and communicating with the Phoenix Communicator appliance. This allows the user to quickly know if any devices are off-line.

G2 Communicator will communicate using the following protocols, SIP, RTP and Multicast, with SIP being the most popular.

As a general G2 Communicator rule, extensions 1000 through 3999 are used for classrooms, extensions 4000 through 4999 are used for common areas, 6000 through 6999 are used for Zones and the IVR. The 9000 through 9999 is set aside for announcements.

# GETTING STARTED

To get started, a plan is always recommended, best worked out on paper or an electronic worksheet and the following items should be included in said plan:

#### Devices

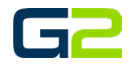

- Name The name normally consists of the room number or the function of the device, e.g., Exterior North.
- Device Type While predominantly SIP, the type could also be RTP or Multicast.
- IP This would be the IP address assigned to the device.
- Extension This is required of all SIP devices and is used with Paging and Intercom functions

# INSTRUCTIONS

Read this set of instructions completely prior to starting. Follow the instructions below. The images shown throughout this document are examples. Images on your system may appear differently.

Next Bell Time: May 25th 8:00:1
 Stop Active 
 Execute Alert

Welcome to G2 Communicator

\*

### ADDING A DEVICE (SIP)

- 1. Log into G2 Communicator.
- 2. Click the **Devices** icon.

3. Click the **Add Device** button.

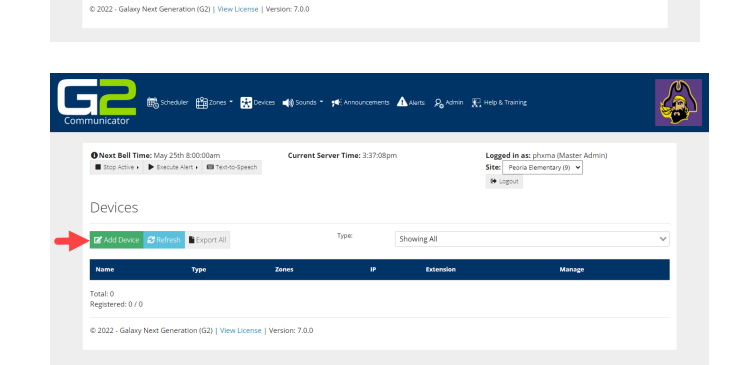

- 4. Click the down arrow in the **Device Type** field.
- 5. Select SIP.
- 6. In the **Zones** field, **click the X to remove the All Call** District & Sites zone.

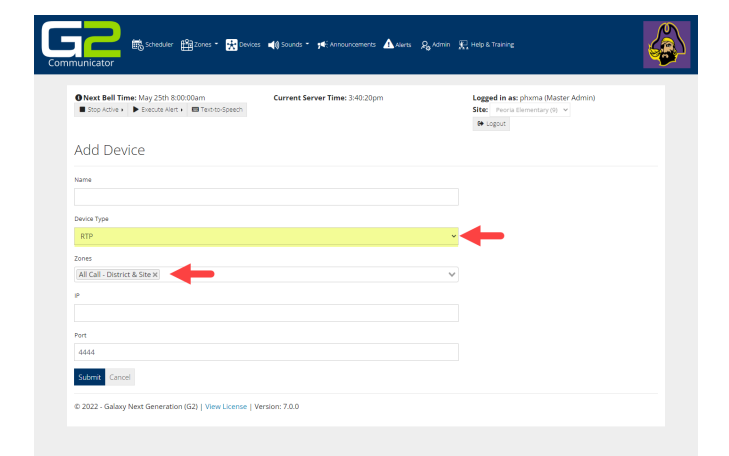

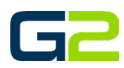

- 7. Type the device name in the **Name** field
- Use the drop arrow to select SIP in the Device Type field to select the type of device being added. If unknown, use Generic.
- 9. \*(Optional on a local system)
- 10. Type the IP address of the device in the **IP** field. *If you choose not to add the IP address, leave the field showing* 1.1.1.1.
- 11. Type the extension for the device in the **Extension** field.
- 12. Click the **Submit** button.
- 13. The web browser will reload to the Devices page showing the newly added device.
- 14. Within 5 minutes, (after refreshing the screen), the device should show active indicated by the check mark, (local systems only (not shown)), and the handset icon (local and cloud systems).

| Next Bell Time: May 25th 8:00:00am<br>Stop Active • Execute Alert • Text-to-Speech | Current Server Time: 3:43:27pm | Logged in<br>Site: Peo<br>@ Logout | as: phoma (Master Admin)<br>ria Elementary (0) . ✓ |
|------------------------------------------------------------------------------------|--------------------------------|------------------------------------|----------------------------------------------------|
| dd Device                                                                          |                                |                                    |                                                    |
| ame                                                                                |                                | Alert                              | Extensions                                         |
| tvice Type                                                                         |                                | Anno                               | uncement Extensions                                |
| SIP<br>o Type                                                                      |                                | •<br>Devic                         | e Extensions                                       |
| Generic                                                                            |                                | ~                                  |                                                    |
| ines                                                                               |                                | Zone                               | Extensions                                         |
|                                                                                    |                                |                                    |                                                    |
|                                                                                    |                                |                                    |                                                    |

| Next Bell Tim     Stop Active + | <ul> <li>May 25th 8:00:00am</li> <li>Execute Alert • Text-to-Sp</li> </ul> | Current Server Time: 5:22:0 | 4am         | Logged in as: phxma (N<br>Site: Peoria Elementary<br>O+ Logout | faster Admin)<br>(9) V |   |
|---------------------------------|----------------------------------------------------------------------------|-----------------------------|-------------|----------------------------------------------------------------|------------------------|---|
| Devices                         |                                                                            |                             |             |                                                                |                        |   |
| C Add Device                    | CRefresh Export All                                                        | Туре:                       | Showing All |                                                                |                        | ` |
| Name                            | Туре                                                                       | Zones                       | IP          | Extension                                                      | Manage                 |   |
| RM 101                          | SIP (Generic)                                                              | No zones assigned           | 1.1.1.1     | 1101 J 🔶                                                       | 0.0                    |   |
| Total: 1                        |                                                                            |                             |             |                                                                |                        |   |

# EDITING A DEVICE

- 1. Log into G2 Communicator.
- 2. Click the **Devices** icon.

| Next Bell Time: May 25th 8:00:00am     Stop Active      Erecute Alert      Test-to-Speech | Current Server Time: 3:28:07pm | Logged in as: phoma (Master Admin)<br>Site: Peoria Elementary (9) |
|-------------------------------------------------------------------------------------------|--------------------------------|-------------------------------------------------------------------|
| Welcome to G2 Communicat<br>62 Communicator - The premiere K-12 Communication             | OF<br>System.                  |                                                                   |
| J. J.                                                                                     |                                |                                                                   |
| Ē                                                                                         |                                |                                                                   |
| Scheduler                                                                                 | Zones                          | Devices                                                           |
|                                                                                           | <b>,,,</b> ,                   | C IN                                                              |
| •••                                                                                       |                                | · *                                                               |

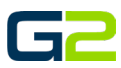

**01 -**∕ tot

**,** ai

# Devices

- 3. Click the **Action** button.
- 4. Click the Edit link.

5. Edit the required field(s).

## 6. Click the **Submit** button.

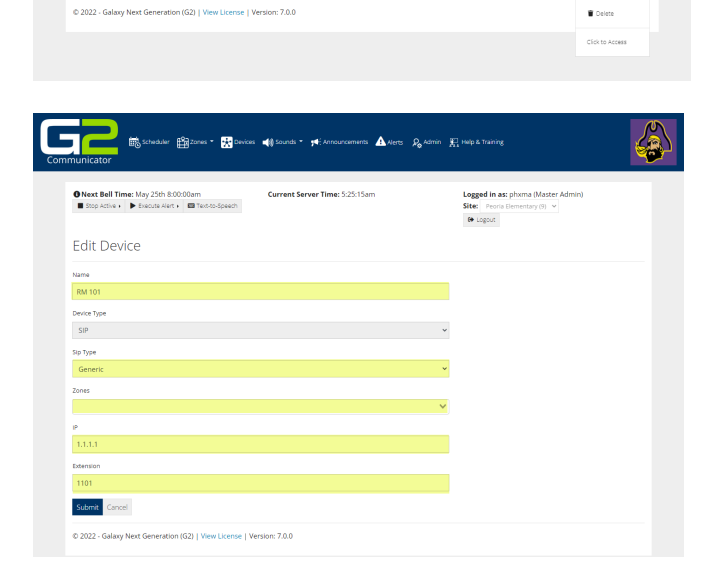

Туре

🔥 Alerts 🔏 Admin 🖳 Help i

Showing All

Site: Peor B Logout

Devices

Total: 1 Registered: 1 / 1

🛗 Scheduler 🏥 Zones \* 🔀 Devices 剩 Sounds \* 🕫 Ar

ONext Bell Time: May 25th 8:00:00am
 ■ Stop Active + 
 ► Execute Alert + 
 ■ Text-to-Speech

Refresh Export Al

# DELETING A DEVICE (ALL)

- 1. Log into G2 Communicator.
- 2. Click the **Devices** icon.

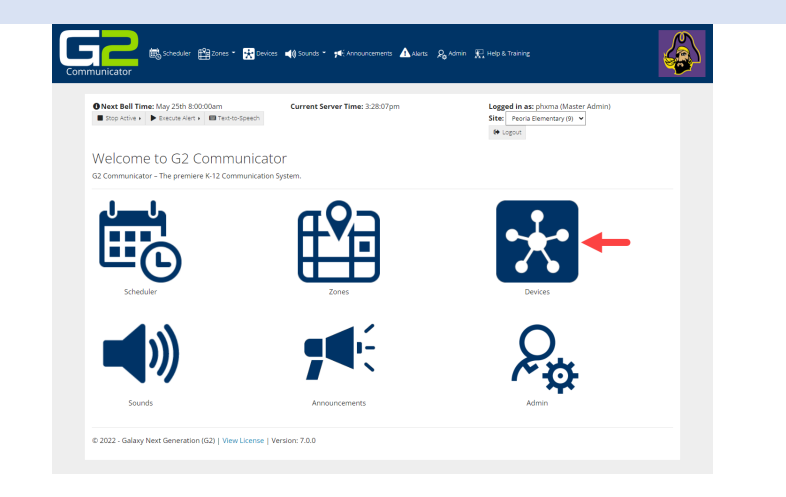

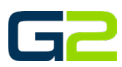

# Devices

- 3. Click the **Action** button.
- 4. Click the **Delete** link.
- 5. The web browser will reload to the Devices page showing the device has been deleted.

| Next Bell Time:     Stop Active + | May 25th 8:00:00am<br>• Execute Alert • 🔲 Text-to-Speech | Current Server Time: 5:24:07an | 1           | Logged in as: phxma (M<br>Site: Peoria Elementary (<br>6+ Logout | iaster Admin)<br>9) 💌 |
|-----------------------------------|----------------------------------------------------------|--------------------------------|-------------|------------------------------------------------------------------|-----------------------|
| Devices                           |                                                          |                                |             |                                                                  |                       |
| 🕑 Add Device 🕻                    | Refresh Export All                                       | Type:                          | Showing All |                                                                  |                       |
| Name                              | Туре                                                     | Zones                          | IP          | Extension                                                        | Manage                |
| RM 101                            | SIP (Generic)                                            | No zones assigned              |             | 1101 🤳                                                           | ¢° ~                  |
| fotal: 1<br>Registered: 1 / 1     |                                                          |                                |             |                                                                  | / Edit                |
| registered. 17 1                  |                                                          |                                |             |                                                                  | J GI                  |